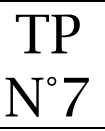

### <u>Objectifs</u>

• Créer un tableau

La page Tarifs devra ressembler à ceci : <u>https://lyceefeyder.phpnet.org/pedagogie/tou2/groupe1/professeur/wordpress/?page\_id=67</u>

#### ① Notions sur les tableaux dans wordpress

De manière native, wordpress permet d'insérer des blocs de tableaux.

#### ② <u>Structure de la page « Tarifs »</u>

Structure de la page en mode « vue liste » de wordpress

| +     | _       | ۴   | ightarrow | <b>(</b> ) | 1 <sup>1</sup> |
|-------|---------|-----|-----------|------------|----------------|
| Vue l | iste    |     |           |            |                |
| ⊞     | Tableau |     |           |            |                |
| ¶     | Paragra | phe |           |            |                |

### ③ Création de la page Tarifs

- 1. Créer une page avec le titre « Tarifs » Menu ⇒ Pages > Ajouter
- 2. Insérer un bloc de tableau en grande largeur avec quatre colonnes et quatre lignes

| ⊟ Tableau                                     |  |  |  |  |
|-----------------------------------------------|--|--|--|--|
| Insérer un tableau pour partager des données. |  |  |  |  |
| Nombre de                                     |  |  |  |  |
| colonnes Nombre de lignes                     |  |  |  |  |
| 4 Créer un tableau                            |  |  |  |  |

3. Saisir les données dans le tableau

# Tarifs

| Chambre                                      | Basse saison<br>Avril – Mai – Sept. | Moyenne saison<br>Juin | Haute saison<br>juillet – août |
|----------------------------------------------|-------------------------------------|------------------------|--------------------------------|
| Clementina<br>2 adultes                      | 60 €                                | 80 €                   | 100 €                          |
| Marta<br>1 adulte                            | 40 €                                | 50 €                   | 80 €                           |
| Sarah<br>2 adultes +<br>1 enfant – de 12 ans | 70 €                                | 90 €                   | 120€                           |

## ④ Ajout de l'onglet "Tarifs" au menu

## Menu ⇒ Apparence > Menus

| Structure du r                       | nenu                                                      |          |
|--------------------------------------|-----------------------------------------------------------|----------|
| Nom du menu                          | Menu principal                                            |          |
| Glissez chaque é<br>de configuration | élément pour les placer dans l'ordre que vous préfé<br>n. | rez. Cli |
|                                      | groupee                                                   |          |
| Accueil                              | Page d'accueil                                            | •        |
| Galerie                              | Page                                                      | •        |
| Visites                              | Catégorie                                                 | •        |
| Tarifs                               | Page                                                      | •        |